## How to use Tapestry

1. Type the website <u>www.tapestryjournal.com</u>

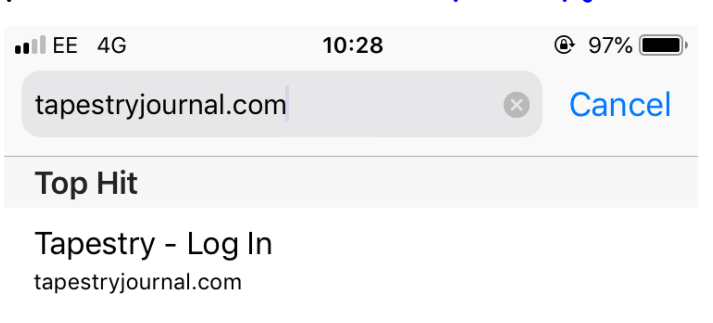

2. Enter your login details. If you have forgotten your password, select 'having trouble logging on'. This will ask you to reset your password and make a new one.

| ILEE 4G   | 10:28               | 97%    |
|-----------|---------------------|--------|
|           | tapestryjournal.com | n C    |
|           |                     |        |
| _         |                     |        |
| ##        | TAPEST              | RY     |
| -1111     | ONLINE LEARNING JO  | DURNAL |
|           |                     |        |
| Email ad  | dress               |        |
| Deserve   |                     |        |
| Passwor   | a                   |        |
|           |                     |        |
|           | Log in              |        |
| Having tr | ouble logging in?   |        |
|           |                     | T T T  |
|           | Child loss in       |        |
|           |                     |        |
| A PARK    |                     |        |
|           |                     | а D    |

3. To view the daily learning videos and tasks, select menu and then 'memos'.

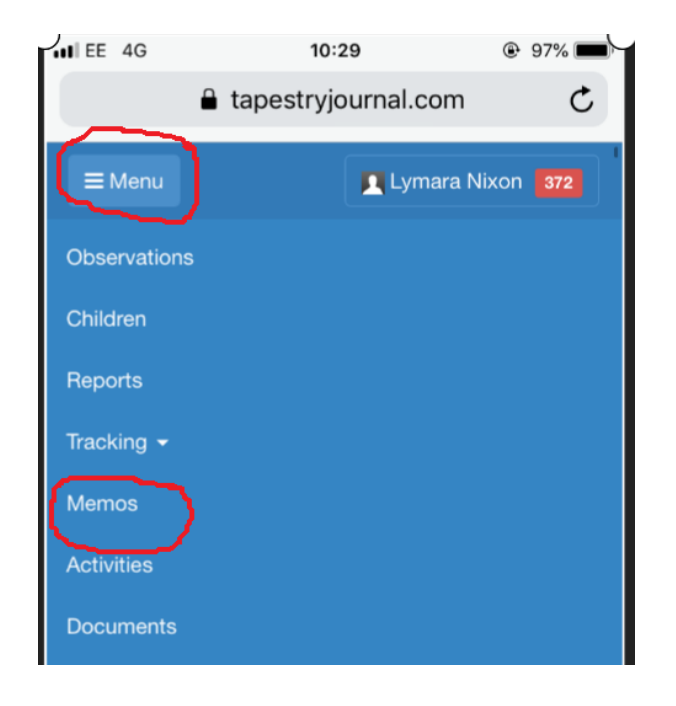

4. Click the videos that you would like to watch.

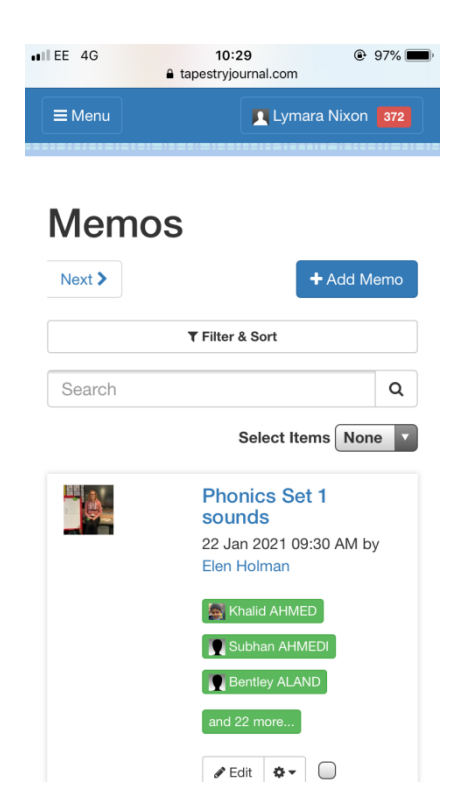

5. Once your child has completed a task, you can upload a picture of their work to Tapestry. To do this, press the menu button at the top of the page and select

'observations'.

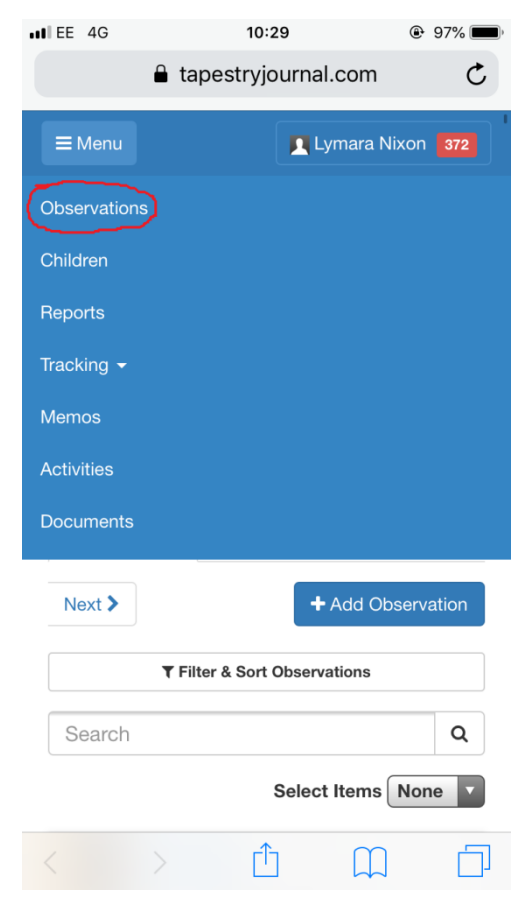

6. Press 'add observation'.

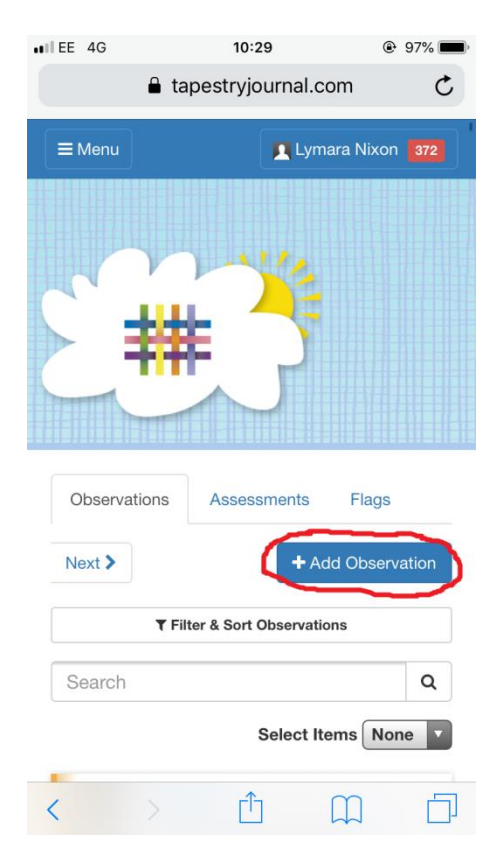

7. Enter a title and a small description of your child's learning. For example,

Title: Maths

Notes: Jack counted to 10.

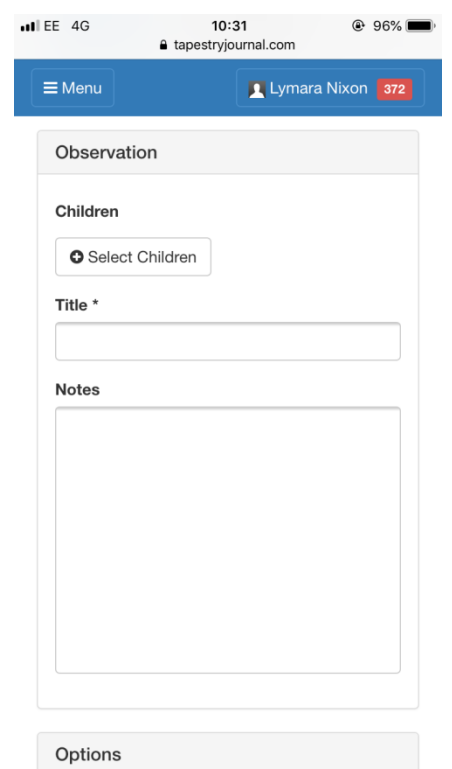

8. Scroll down. Add a photograph by selecting 'add files'. Then press 'start upload'.

| 10:31<br>a tapestryjournal.com                                                                                         | 96%                                                                                                    |  |  |  |
|----------------------------------------------------------------------------------------------------|----------------------------------------------------------------------------------------------------|--|--|--|
| 👤 Lyn                                                                                                    | nara Nixon 372                                                                                                    |  |  |  |
| 10 minutes and 5GB; each audio file must<br>be less than 30 minutes and 5GB; each<br>document must be less than 100MB. |                                                                                                    |  |  |  |
| Drag and drop files here or use the Add Files<br>button below                                                          |                                                                                                    |  |  |  |
| Add Files                                                                                                    |                                                                                                    |  |  |  |
| Start Upload                                                                                                    |                                                                                                    |  |  |  |
| Delete Selected Media                                                                                                  |                                                                                                    |  |  |  |
| Assessments                                                                                                    |                                                                                                    |  |  |  |
| Years Foundation Sta                                                                                                   | age<br>Preview                                                                                                    |  |  |  |
| D CL PD L                                                                                                    | м                                                                                                    |  |  |  |
| EAD                                                                                                    |                                                                                                    |  |  |  |
|                                                                                                    | 10:31         a tapestryjournal.com         Image: Image: |  |  |  |

9. Scroll to the bottom of the page and press 'save'.

| <ul> <li>tapestryjournal.com</li> </ul>  |                                                           |                                                                  |  |  |
|------------------------------------------|-----------------------------------------------------------|------------------------------------------------------------------|--|--|
| <b>≡</b> Menu                            |                                                           | Lymara Nixon 372                                                 |  |  |
|                                          |                                                           |                                                                  |  |  |
|                                          |                                                           |                                                                  |  |  |
|                                          |                                                           |                                                                  |  |  |
| Links                                    |                                                           | What's this                                                      |  |  |
| This observation currently has no links  |                                                           |                                                                  |  |  |
|                                          |                                                           | + Link Observation                                               |  |  |
|                                          | +1                                                        | Link Planned Activity                                            |  |  |
|                                          | + Link Activity from Our Collection                       |                                                                  |  |  |
|                                          | Save &                                                    | Add Another Save                                                 |  |  |
| Click "Save<br>Click "Save<br>and immedi | " to save your ob<br>& Add Another"<br>ately start adding | servation and view it.<br>to save this observation<br>g another. |  |  |
|                                          | bowered by                                                |                                                                  |  |  |
|                                          |                                                           |                                                                  |  |  |